# **IESA** GOLF ONLINE ENTRY FORM INSTRUCTIONS

Below are the instructions for entering your roster information. It is important that you complete all portions of the form by the online roster deadline.
This roster will now serve as your emergency contact form for the sectional and state tournament. Please provide an accurate cell phone number for each coach.
\*A certified coach that meets IESA coaching and concussion requirement must be present and the sectional and state tournament for your golfer to participate.

### I. ACCESSING THE FORM

- A. Go to the IESA website (<u>www.iesa.org</u>) and click on the red MEMBER LOGIN button on the left side of the page.
- B. Choose your school from the drop-down menu and enter your password.

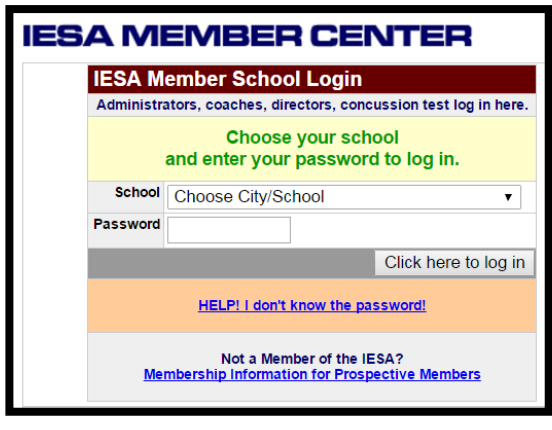

### **II. ENTERING YOUR ROSTER INFORMATION**

- A. Click on ENTRY CENTER LOGINS.
- B. Then, click GOLF ENTRY CENTER.
- C. Next, click ENTRY FORM the number of roster spots your school paid for will appear. Complete first name, last name, grade, birthdate and the student's average score for an 18-hole par 70-72 course and the home course. CLICK UPDATE ENTRIES or the information will not be saved.
- D. Coaches listed on the online roster must meet <u>both</u> the IESA coaching certification and the state-mandated concussion certification prior to beginning coaching.
  - 1. Coaches not listed on this form will not be provided with a coach tag and are not permitted to coach at any level of the state series.

| IESA MEMBER CENTER                                                                                     |                   |                    |       |                       |                        |                             |               |        |
|----------------------------------------------------------------------------------------------------|-------------------|--------------------|-------|-----------------------|------------------------|-----------------------------|---------------|--------|
| Menu Barrington Prairie                                                                                |                   |                    |       |                       |                        |                             | L             | og Out |
| Activity Tracker , Registration & Entry Center Logins , Information , Email Center , Officials Search  |                   |                    |       |                       |                        |                             |               |        |
| Eventing indexed - Registration & Entry Control Events - Information - Entrait Center - Onicida Search |                   |                    |       |                       |                        |                             |               |        |
| User session expires @ 10:40:16 AM REGISTER FUR TEAT ALERTS CONCUSSION CERTIFICATIO                    |                   |                    |       |                       |                        |                             |               |        |
| Important Messages                                                                                     |                   |                    |       |                       |                        |                             |               |        |
|                                                                                                    |                   |                    |       |                       |                        |                             |               |        |
| tou have NOT ATTENDED a 2016-2017 division meeting.                                                    |                   |                    |       |                       |                        |                             |               |        |
| Please follow this link to complete your facilities survey for the 2016-2017 school year.              |                   |                    |       |                       |                        |                             |               |        |
|                                                                                                    |                   |                    |       |                       |                        |                             |               |        |
| 2016-2017 Activity Iracker                                                                             |                   |                    |       |                       |                        |                             |               |        |
| GREEN = GOOD TO GO                                                                                     |                   | YELLOW = ATTENTION |       |                       |                        | RED = OVERDUE/PROBLEM       |               |        |
| Activity                                                                                               | Coach             | 15-16              | 16-17 | Activity<br>Probation | Entry Form             | Seeding<br>Contests Ranking | Team<br>Photo | Со-ор  |
| Boys Golf                                                                                              | William Bentley   | YES                | PAID  | ок                    | <u>0K</u>              | n/a                         | n/a           | n/a    |
| Girls Golf                                                                                             | William Bentley   | YES                | PAID  | ок                    | <u>0K</u>              | n/a                         | n/a           | n/a    |
| Boys Cross-Country                                                                                     | Audrey Abboreno   | YES                | PAID  | ок                    | 10/5/2016 Noon         | n/a                         | n/a           | NO     |
| Girls Cross-Country                                                                                    | Marge Miskovetz   | YES                | PAID  | ок                    | 10/5/2016 Noon         | n/a                         | n/a           | NO     |
| Boys Wrestling                                                                                         | Gary Rizzio       | YES                | PAID  | ок                    | ASSIGNMENTS PENDING    |                             |               | NO     |
| 7th Girls Volleyball                                                                                   | Meagan Stass      |                    | PAID  | ок                    | ASSIGNMENTS PENDING NO |                             |               | NO     |
| 8th Girls Volleyball                                                                                   | Brian Buessing    |                    | PAID  | ок                    | ASSIGNMENTS PENDING    |                             | NO            |        |
| Boys Bowling                                                                                           | 2                 | YES                | PAID  | ок                    | 3/22/2017              | n/a                         | n/a           | n/a    |
| Girls Bowling                                                                                          | 2                 | YES                | PAID  | ок                    | 3/22/2017              | n/a                         | n/a           | n/a    |
| Scholastic Bowl                                                                                        | Christine Dykstra | YES                | PAID  | ок                    | ASSIGNMENTS PENDING    |                             |               | NO     |
| 7th Boys Track & Field                                                                                 | Monica Shore      | YES                | PAID  | ок                    | ASSIGNMENTS PENDING    |                             |               | NO     |
| 8th Boys Track & Field                                                                                 | Tyler Sinclair    | YES                | PAID  | ок                    | ASSIGNMENTS PENDING    |                             |               | NO     |
| 7th Girls Track & Field                                                                                | Ashley Sword      | YES                | PAID  | ок                    | ASSIGNMENTS PENDING    |                             |               | NO     |
| 8th Girls Track & Field                                                                                | Mike Holmes       | YES                | PAID  | ок                    | ASSIGNMENTS PENDING    |                             |               | NO     |
| Activity                                                                                               | Coach             | 15-16              | 16-17 |                       | Entry Form             |                             | Photo         | Co-op  |

## III. ACCESS TO YOUR ROSTER

- A. Schools will be able to access the roster(s) and make changes up until the time of the online roster deadline.
- B. Each time a change is made, UPDATE ENTRIES must be clicked to save the information. Our office will have access to your roster information. However, it is recommended that you carry a copy of your most recent roster with you to both sectionals and state finals (if applicable).
- C. Changes to your golf roster must be reported to the IESA office by noon on the Wednesday prior to sectionals.
  - 1. Substitutions after the Wednesday prior to sectionals can be made at the course to the sectional manager.
  - 2. No substitutions will be permitted after sectional play.

### IV. PRINTING YOUR ROSTER

- A. Print your online roster form and keep it with you at the competition. If you make any changes, make sure to print the most recent copy for your records.
- B. To view your roster:
  - 1. Go to the member center, log in and click on the specific activity entry form you wish to view.
  - 2. Click on the VIEW YOUR ROSTER AS A WEBPAGE link located near the top of the form.
- C. To print your roster:
  - 1. Once you have selected the VIEW YOUR ROSTER AS A WEBPAGE link, go to the tool bar and select FILE.
  - 2. Scroll down and select PRINT.